iOS

## Wie setze ich mein iOS-Gerät wie z.B. iPhone/iPad/iPod auf die Werkseinstellungen zurück?

- Um z.B. Ihr **Apple-Smartphone** oder -**Handy** in den **Werkszustand** zurückzusetzen, gehen Sie die unten beschriebenen Schritte nacheinander durch.
- Wichtig: Erstellen Sie ggf. vorher ein **Backup**, damit Sie Ihre Daten während des **Zurücksetzens** nicht verloren gehen.
- Öffnen Sie die **Einstellungen**.
- Wählen Sie Allgemein.
- Wählen Sie **Zurücksetzen**.
- Wählen Sie **Alle Einstellungen** oder **Inhalte und Einstellungen löschen** (in letzterem Fall werden wirklich alle Daten inkl. Fotos, Videos etc. gelöscht).
- Bestätigen Sie zwei Mal den roten Link iPhone löschen/iPad löschen/iPod löschen.
- Das Gerät wird **zurückgesetzt** und startet anschließend neu.
- Alternativ kann das Gerät auch über **iTunes** auf die Werkseinstellungen zurückgesetzt werden.

Eindeutige ID: #1670 Verfasser: Christian Steiner Letzte Änderung: 2017-07-28 12:36